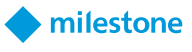

## Summary:

- If the customer wants to use certificates with VideoPush, they can now do so without Port 80.
  - The released integration uses Port 80 by default (cannot be disabled in the 3.1.12 version).
- The integration should be upgraded prior to any disabling of Port 80.

Steps:

- 1. Upgrade the VideoPush integration to v3.2.3
- 2. Continue using Port 80 with any existing Recording Servers, or any newly added Recording Servers.
- 3. On XProtect, install certificates as needed and enable encryption with Server Configurator.
- 4. Install certificates on CCure side as needed.
- 5. On CCure, edit existing Recording Servers this may generate a UI error:

| Connection failed |                                                                                                    |  |  |  |  |  |  |
|-------------------|----------------------------------------------------------------------------------------------------|--|--|--|--|--|--|
| 8                 | Failed to Connect to Management Server. Ensure you have<br>entered the right values for Domain and IP address of<br>Management Server. Also ensure that the credentials are valid<br>and try connecting again. |  |  |  |  |  |  |
|                   | ОК                                                                                                    |  |  |  |  |  |  |

- 6. Click OK on error message. The Recording Server edit window will still open.
- 7. Update the Recording Server connection to "Use HTTPS" (Under Server Info on the left).

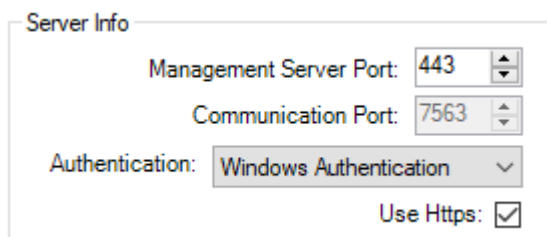

- 8. Click Connect.
- 9. You should now see the Recording Server in the drop-down below Connect button, showing Online checked.
- 10. Save and close.

Notes:

- It is recommended to manually restart the CrossFire Framework & CrossFire Server Component Framework services after upgrades.
- The installer will advise if a system reboot is necessary.

1

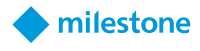

| 16       | 🖟 XProtect C-Cure 9000 Integration Setup |                                                                                                    |  |        |  |  |
|----------|------------------------------------------|----------------------------------------------------------------------------------------------------|--|--------|--|--|
|          | 1                                        | The setup must update files or services that cannot be<br>updated while the system is running. If you choose to<br>continue, a reboot will be required to complete the<br>setup. |  |        |  |  |
| Example: |                                          | ОК                                                                                                    |  | Cancel |  |  |

2